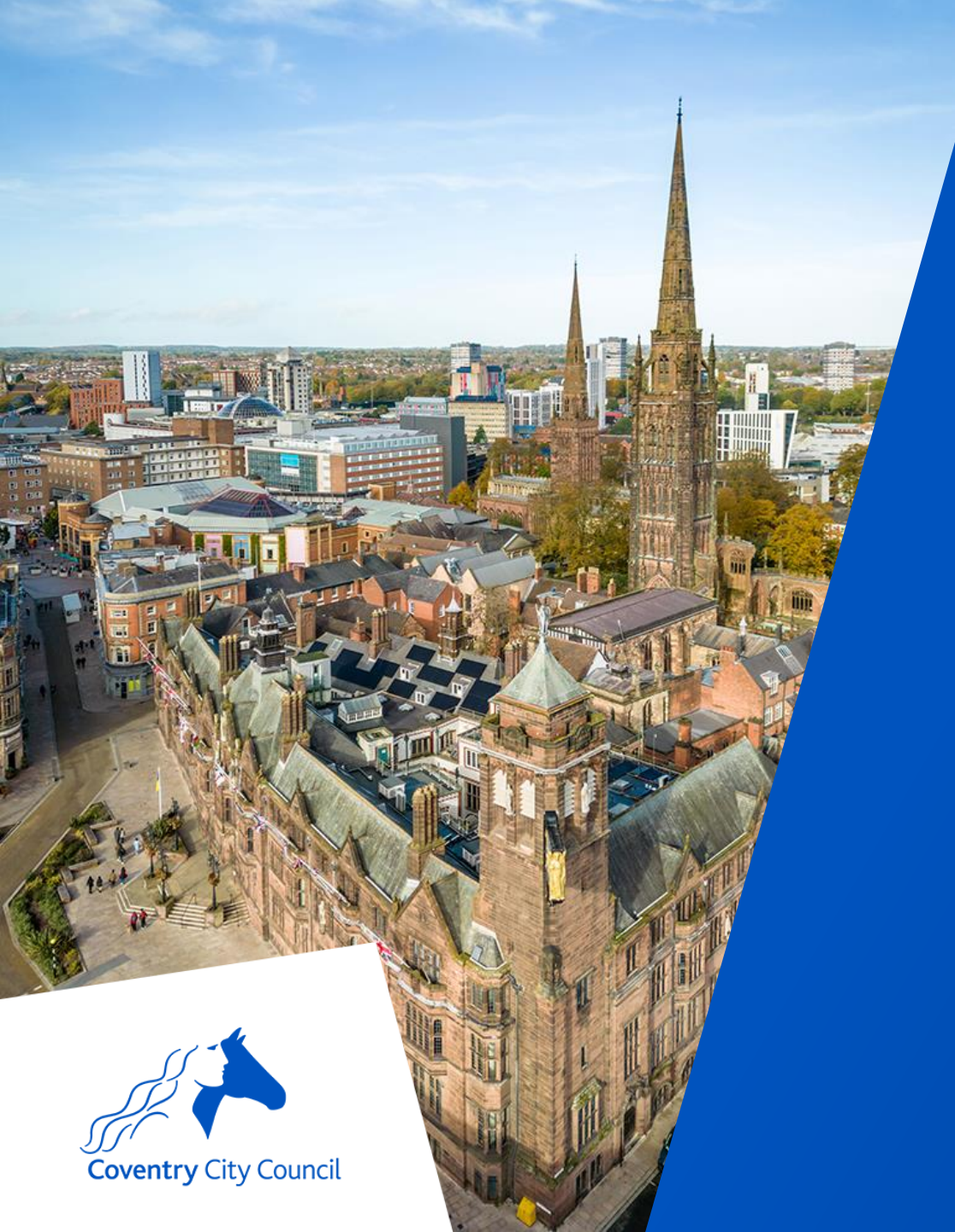

# Key Stage Data 2025 Webinar

coventry.gov.uk

#### **Data Protection Disclaimer**

Screenshots used in this presentation and access to the management information system has been performed using a test system.

People depicted do not exist.

Screen shots are used for illustration purposes only.

# **Objectives**

| 01                                                        | 02                                                                     | 03                          | 04                                                    | 05                                                          | 06                                 |
|-----------------------------------------------------------|------------------------------------------------------------------------|-----------------------------|-------------------------------------------------------|-------------------------------------------------------------|------------------------------------|
| Configuring – your<br>MIS to show<br>assessment<br>sheets | Using – the<br>various markets to<br>record the teacher<br>assessments | Recording – test<br>results | Using – Additional<br>features on these<br>marksheets | Producing –<br>standard key<br>stage reports for<br>parents | Exporting results ready for upload |

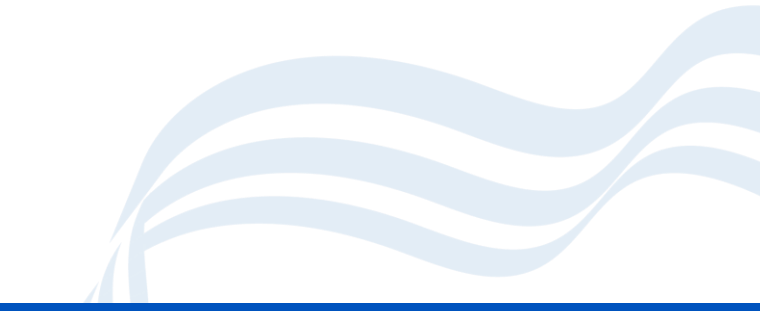

#### **Overview**

- This session is an introduction to recording the statutory key stage results in MIS. It will also cover creating reports for parents and exporting results to the required agency.
- It will address
  - Key Stage 1 (optional return)
  - Key Stage 2,
  - the Early Years Foundation Stage (EYFS)
  - the Phonics Screening Check.
- An understanding of your MIS is used to maintain pupil information is desirable but not essential.
- No other prior knowledge of MIS Assessment is Required.

# **Data Collection Timetable**

Email sent by Kevin on 09/05/25

| Key Stage / Data Set                                                          | Submission by                                                                                                    |
|-------------------------------------------------------------------------------|----------------------------------------------------------------------------------------------------|
| Year 1 & 2 Phonics (Screening between 9 and 13 June and 16 -20 for Absentees) | 20 June                                                                                                    |
| Key Stage 2 Teacher Assessments                                               | <ul> <li>23 June (for schools being moderated)</li> <li>26 June (schools not being moderated)</li> <li>DfE deadline for LA is 27<sup>th</sup> June) NB. The data team is submitted to the Primary Assessment gateway on your behalf.</li> </ul> |
| Year 4 MTC (2 – 13 June)                                                      | Return by 4 <sup>th</sup> July                                                                                                    |
| Key Stage 1 TA (Optional)                                                     | 27 June                                                                                                    |
| Key Stage 2 Test Data Available                                               | No submission by on 8 July download data from the primary assessment gateway.                                                                                                    |
| Initial School and City Reports from Data Team                                | Emailed to schools from 3 July and uploaded to NCER perspective lite once KS CTFs are submitted.                                                                                                    |

#### Headteacher Declaration Form Deadline Dates

| Key Stage                   | Date (by 5pm) |
|-----------------------------|---------------|
| Key Stage 2                 | 30 May        |
| Year 4 Multiplication Check | 20 June       |
| Y1/Y2 Phonics               | 30 June       |

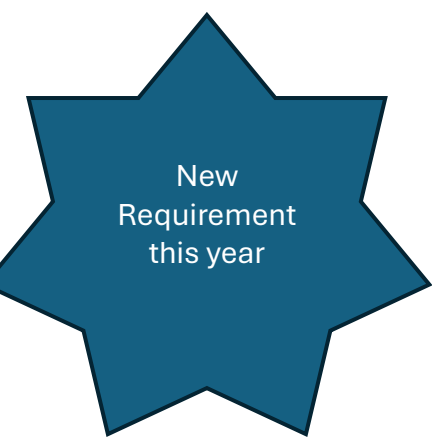

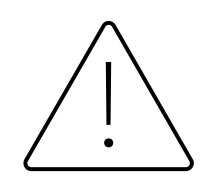

Please print to PDF or screen shot declarations and send to keystageassessment@coventry.gov.uk

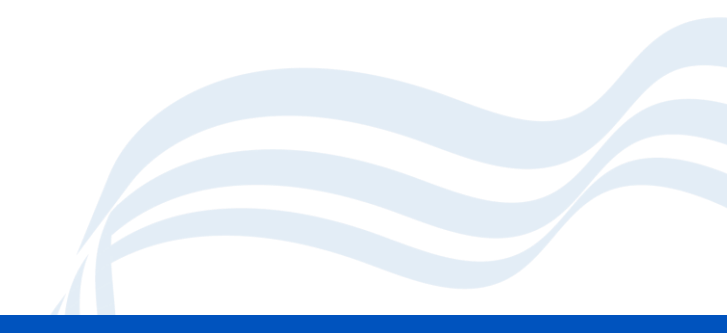

#### **Data Returns**

 Data Returns – All School returns should be done via DataLocker - <u>https://datalocker.coventry.gov.uk</u> Email sent by Kevin on 09/05/25

- Please DO NOT submit KS2 TA data to primary assessment gateway, the Data team are submitting on your behalf.
- KS2 Test Data will be available to schools on the Primary Assessment Gateway by 8<sup>th</sup> July. This can be imported directly into your MIS on this date.

# Pupil On Roll relevant dates for each Key Stage

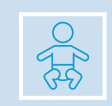

EYFS on roll as of 23 May

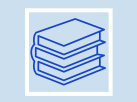

Y1 and Y2 Phonics on roll week beginning 9 June

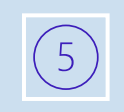

KS2 MTC for Year 4 on roll on or before 20 June and if a new admission include if not already tested at previous school.

| <u>ô</u> îîîîî |
|----------------|
|----------------|

KS2 TA for Year 6 on roll on or before 22 May (SATs week 12-15 May)

Reference to this in the KS2 ARA para 3.1

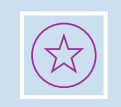

Register new pupils for the tests if they arrive in school after Friday 7 March until Thursday 22 May. (see also next slide)

# **KS2: Pupils who change schools**

#### If a pupil changes school:

- before KS2 test week, the receiving school must submit TA data for them
- during KS2 test week, the school where the pupil was registered at the beginning of the week must submit TA data for them
- after KS2 test week, the school where the pupil was registered during that week must submit data for them

#### If a pupil previously attended a non-participating school, or was electively home educated (EHE), and changes school:

- · during test week, the receiving school must submit the TA data for them
- after test week, they can no longer be registered for the tests and no data will be expected

Source : Dfe para 13.2 Key stage 2 teacher assessment guidance 2025 - GOV.UK

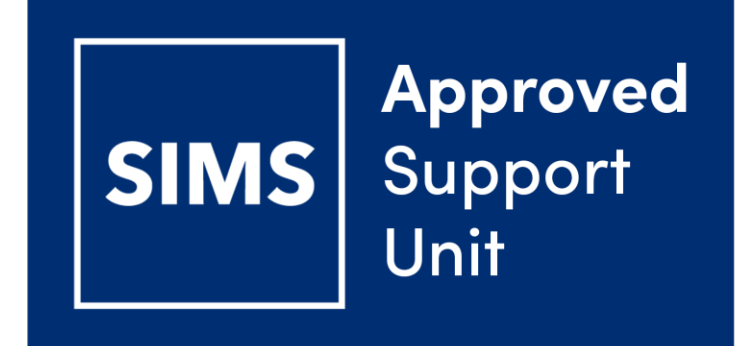

# **Using SIMS**

To complete your Key Stage Data

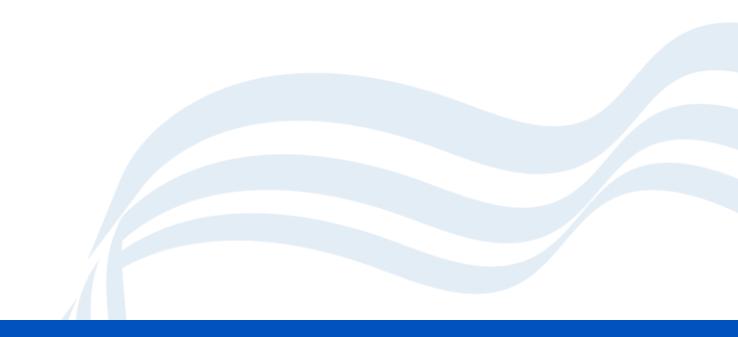

## **Before you start**

- Please make sure you have upgraded to the Spring release of SIMS
- Version 7.222

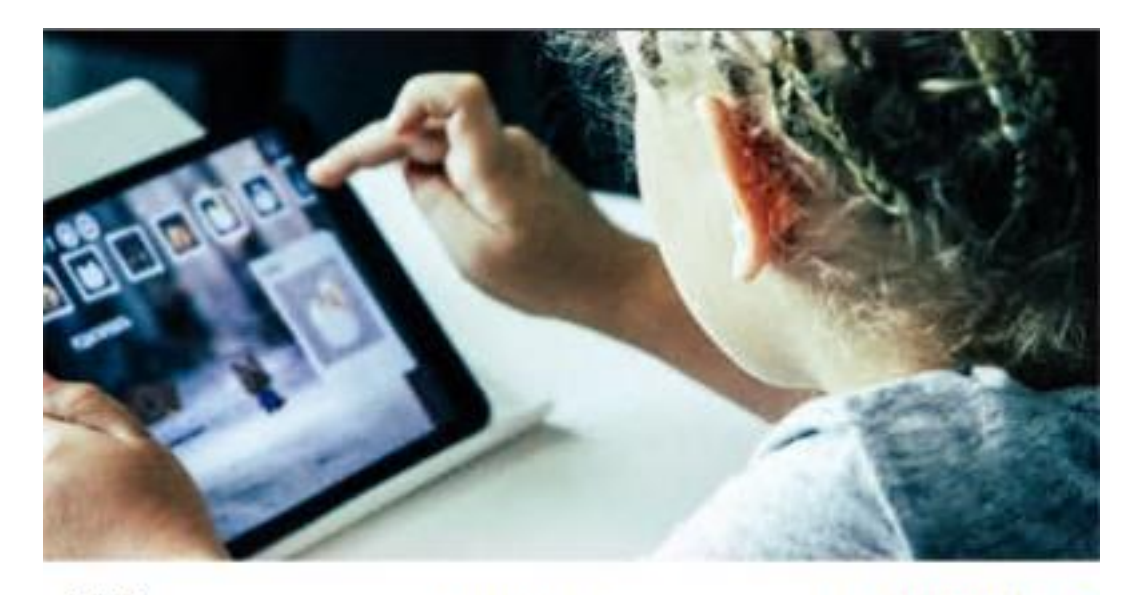

Build 25 Version 7 222 Database build 3.65.199 England Public-UK Primary
 © Education Software Solutions Limited (ESS). 1984-2025

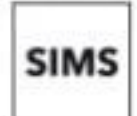

Contains iTextSharp @ 2008 Bruno Lowgie

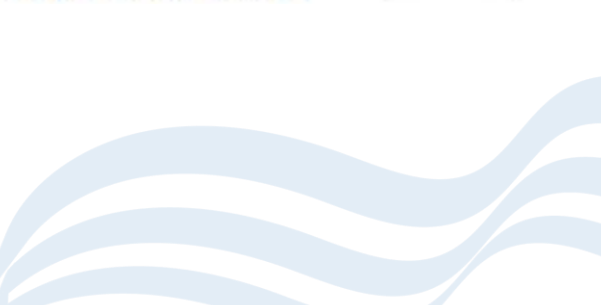

## **Import AMPARK**

- Go to Focus | Assessment | Marksheet Entry
- You will be presented with the Import Assessment Manager Resources Window
- Click Yes
- The process may take a couple of minutes to complete.
- If the import doesn't happen automatically you may have to do it manually, please contact us.

| s Import A                           | Assessment Manager Resources                                                                                                    | ?                                                 | ×     |
|--------------------------------------|----------------------------------------------------------------------------------------------------|---------------------------------------------------|-------|
| There are n                          | ew/updated Assessment Manager Resources available for import. Do you wish to update you                                                                                                    | ır system ?                                       |       |
| Please                               | note that this may take some time.Do not close SIMS until this import process is complete.<br>some areas of SIMS during import may cause a system crash.                                                                                                    |                                                   |       |
| The Ne<br>we the<br>choose<br>to man | ew Curriculum Programme of Study screen relies on resources being present in the local SI<br>refore strongly recommend updating your AMPARK resources via this auto import routine. If<br>a not to import these resources you may find that some features are not present and you will<br>ually import the missing files. Please choose the 'yes' option to automatically update AMPARI | MS System,<br>fyou<br>subsequently<br>Kresources, | have  |
| V                                    | AMPARK Resources In English                                                                                                    |                                                   |       |
| V                                    | Tracking Templates and Grids                                                                                                    |                                                   |       |
| V                                    | PoS Resources In English                                                                                                    |                                                   |       |
|                                      |                                                                                                    |                                                   |       |
|                                      | Yes                                                                                                    | Remind me                                         | later |
|                                      |                                                                                                    |                                                   |       |
|                                      |                                                                                                    |                                                   |       |

### **Check resources have been imported**

- Go to Tools | Performance |
   Assessment | Wizard
   Manager
- If some are missing, you may need to import them manually via Routines | Data In | Assessment

| sms Wizard - Year 1 Phonics Screening Wizard 2025 |                                                                        |               | ?        | ×   |
|---------------------------------------------------|------------------------------------------------------------------------|---------------|----------|-----|
| Select Wizard                                     |                                                                        |               |          |     |
| Filter ncomplete ~                                |                                                                        |               |          |     |
| Name                                              |                                                                        | Edit Date     | Complete |     |
| EYFS Revised Profile Wizard 2025                  |                                                                        | 01/09/2024    |          |     |
| Key Stage 2 MTC Wizard 2025                       |                                                                        | 01/09/2024    |          |     |
| Key Stage 2 Wizard England 2025                   |                                                                        | 01/09/2024    |          |     |
| Year 1 Phonics Screening Wizard 2025              |                                                                        | 01/09/2024    |          |     |
| Year 2 Phonics Screening Wizard 2025              |                                                                        | 01/09/2024    |          |     |
|                                                   |                                                                        |               |          |     |
|                                                   | <back< td=""><td>Next &gt; Finish</td><td>Can</td><td>cel</td></back<> | Next > Finish | Can      | cel |
|                                                   |                                                                        |               |          |     |

# **User Defined Groups**

These are used for ensuring you only have the correct pupils listed.

- Focus | Groups | User Defined Groups
- Click New and choose a suitable name, short name and code
- E.g. KS1 2025, Make it active.
- Use the Effective date range to make it active for the correct date range
- To Add Students, go to Action | Add Student you can add students manually or in bulk.

# **Accessing the Wizards**

- Once successfully imported, the wizards will show in Tools | Performance | Assessment | Wizard Manager. A year group will need to be applied within the wizard, you can do this by selecting the desired wizard and clicking next, then going to the looking glass and expanding year group for example and applying the relevant year.
- When a year group has been attached to the wizard, you can then see the marksheets in Focus | Assessment | Marksheet Entry. You can filter the marksheets you wish to view by typing in the search bar

# Accessing and completing the wizards

- All the wizards work in a similar way.
- Tools | Performance | Assessment | Wizard Manager
- Select the wizard you want to work on and click next
- On the group screen, using the Magnifying glass to select a group of students (year group, registration group or User defined group). Click Apply
- Click Next to be shown the marksheets, you may need to expand the column heading to see the full name of the marksheet.
- Double click on a marksheet to open it.

## **General Marksheet Tips**

- Fill in the grades for the columns that are required.
- Columns with an *f* are formula columns and those which are greyed out are for data checking / calculation and you can't enter anything into those.
- You can flood fill columns by right clicking on the heading and selecting 'Select Grade for Column'
- Right click on a cell to see the available grades for that cell.

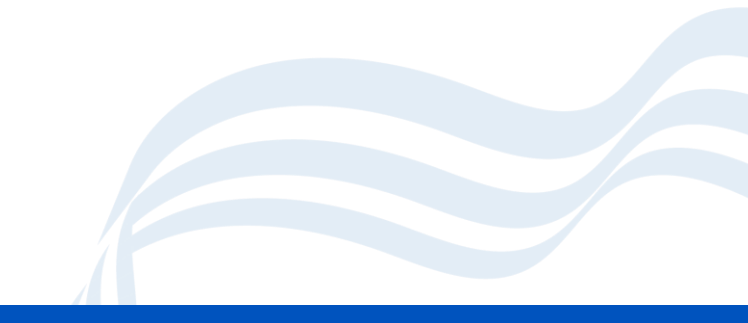

#### **EYFS**

- Open the EYFS Revised Profile 2025 marksheet by double clicking on it.
- Fill in the grades in the appropriate columns.

| Students              | COM: Listen, Att & UndStd<br>School Assessment - EYFS | COM: Speaking<br>School Assessment - EYFS | PSE: Self-Regulation<br>School Assessment - EYFS | PSE: Managing Self<br>School Assessment - EYFS | PSE: Build Relationships<br>School Assessment - EYFS | PHY: Gross Motor Skills<br>School Assessment - EYFS | PHY: Fine Motor Skills<br>School Assessment - EYFS | LIT: Comprehension<br>School Assessment - EYFS | LIT: Word Reading<br>School Assessment - EYFS | LIT: Writing<br>School Assessment - EYFS | MAT: Number<br>School Assessment - EYFS | MAT: Nu merical Patterns<br>School Assessment - EYFS | UTW: Past and Present<br>School Assessment - EYFS | UTW: People Culture Comms<br>School Assessment - EYFS | UTW: The Natural World<br>School Assessment - EYFS | EXP: Creating - Materials<br>School Assessment - EYFS | EXP: Being Imaginative<br>School Assessment - EYFS |
|-----------------------|-------------------------------------------------------|-------------------------------------------|--------------------------------------------------|------------------------------------------------|------------------------------------------------------|-----------------------------------------------------|----------------------------------------------------|------------------------------------------------|-----------------------------------------------|------------------------------------------|-----------------------------------------|------------------------------------------------------|---------------------------------------------------|-------------------------------------------------------|----------------------------------------------------|-------------------------------------------------------|----------------------------------------------------|
| ARNOLD, Rachel        |                                                       |                                           |                                                  |                                                |                                                      |                                                     |                                                    |                                                |                                               |                                          |                                         |                                                      |                                                   |                                                       |                                                    |                                                       |                                                    |
| HUSSAIN, Suki         |                                                       |                                           |                                                  |                                                |                                                      |                                                     |                                                    |                                                |                                               |                                          |                                         |                                                      |                                                   |                                                       |                                                    |                                                       |                                                    |
| KAUR, Imran           |                                                       |                                           |                                                  |                                                |                                                      |                                                     |                                                    |                                                |                                               |                                          |                                         |                                                      |                                                   |                                                       |                                                    |                                                       |                                                    |
| KHANS, Yazmina        |                                                       |                                           |                                                  |                                                |                                                      |                                                     |                                                    |                                                |                                               |                                          |                                         |                                                      |                                                   |                                                       |                                                    |                                                       |                                                    |
| LESTER, Joshua        |                                                       |                                           |                                                  |                                                |                                                      |                                                     |                                                    |                                                |                                               |                                          |                                         |                                                      |                                                   |                                                       |                                                    |                                                       |                                                    |
| MARTINEZ, Maria-Luisa |                                                       |                                           |                                                  |                                                |                                                      |                                                     |                                                    |                                                |                                               |                                          |                                         |                                                      |                                                   |                                                       |                                                    |                                                       |                                                    |
| SARIN, Adri           |                                                       |                                           |                                                  |                                                |                                                      |                                                     |                                                    |                                                |                                               |                                          |                                         |                                                      |                                                   |                                                       |                                                    |                                                       |                                                    |
| SAWSTON, Jennifer     |                                                       |                                           |                                                  |                                                |                                                      |                                                     |                                                    |                                                |                                               |                                          |                                         |                                                      |                                                   |                                                       |                                                    |                                                       |                                                    |
| SMYTH, Tomos-Harri    |                                                       |                                           |                                                  |                                                |                                                      |                                                     |                                                    |                                                |                                               |                                          |                                         |                                                      |                                                   |                                                       |                                                    |                                                       |                                                    |
| WESLEY, George        |                                                       |                                           |                                                  |                                                |                                                      |                                                     |                                                    |                                                |                                               |                                          |                                         |                                                      |                                                   |                                                       |                                                    |                                                       |                                                    |
|                       |                                                       | -                                         |                                                  |                                                |                                                      |                                                     | -                                                  | -                                              | -                                             |                                          |                                         |                                                      |                                                   |                                                       |                                                    |                                                       |                                                    |

# Year 1 Phonics Screening Check

- In column 1 (Threshold Score) you will enter the threshold scores when released by the DfE
- In column 2 (Marks) enter the marks for that the pupil obtained.
- In column 3 (Grade) this will be automatically calculated once the threshold is entered. If pupils are Disapplied, Absent, Left or you need to record Maladministration this is recorded in this column also.
- The Data Check column will alert you to any missing information.

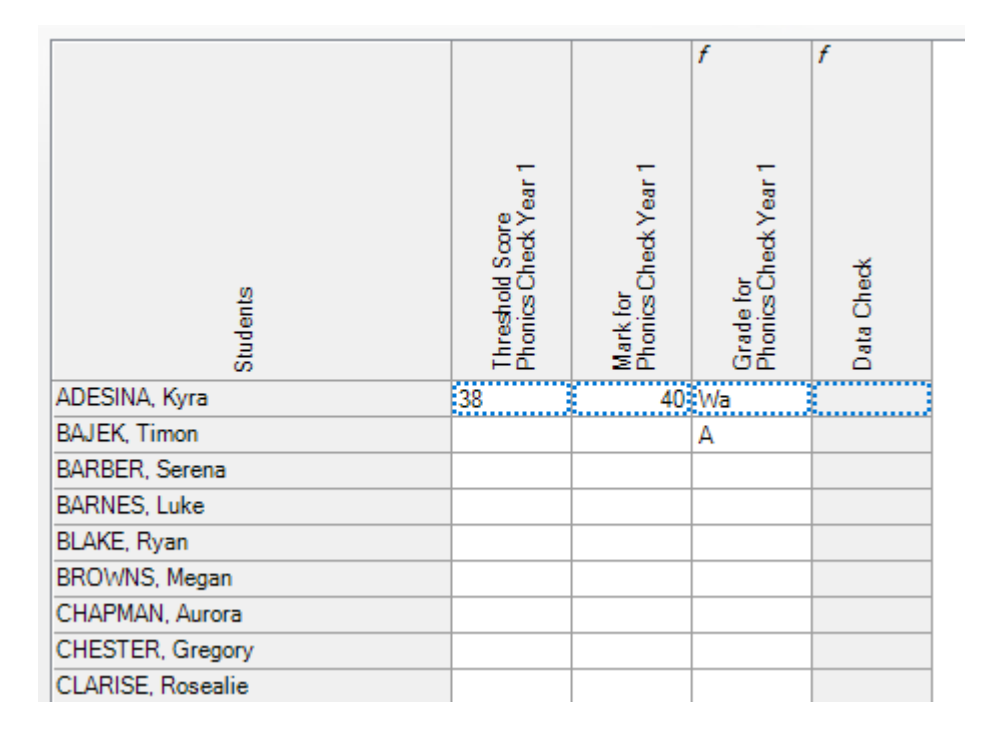

## Year 2 Phonics Check

- You may choose to use a user defined group to narrow down your list of pupils – using the list sent by the data team.
- For any pupil that did not achieve the standard in year 1, their recheck marks can be entered here.
- Open the phonics check marksheet for year 2 you only need to complete data for those children who are being reassessed.

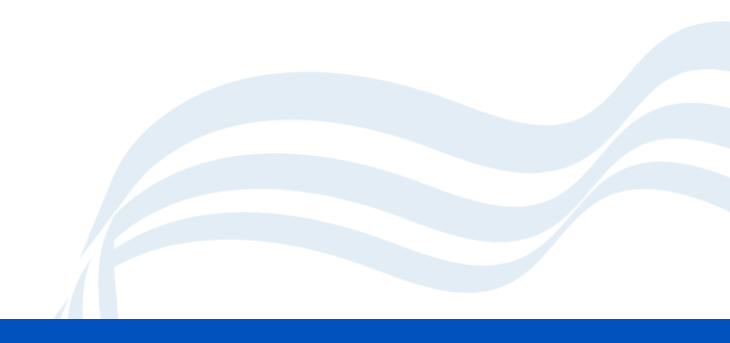

#### **MTC Year 4**

- You don't need to enter data into SIMS for this as the multiplication check is done via the online service.
- Data is sent to you via a CTF and once imported it will populate the mark.
- You can use the wizard to review the student data and to produce the reports to parents.

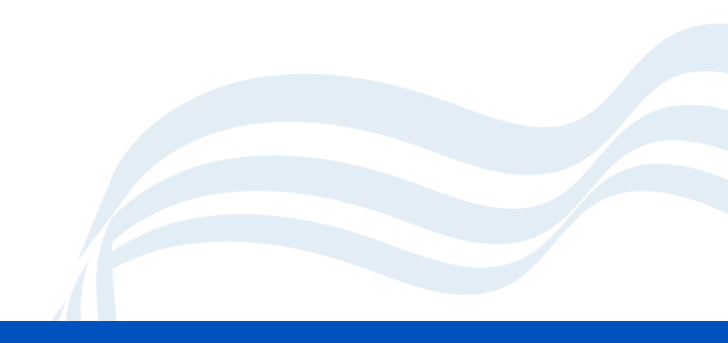

# Key Stage 2 Wizard

- Open the KS2 A Teacher Assessments
- For most children you will only need to enter Writing and Science TA.
- Most children will take a test for Reading and Maths.
- For children working below standard, you may need to enter a TA for Reading and Maths

| 2 Marksheet                  |                                                |                                                |                                              |                                                |                       |                       |      |
|------------------------------|------------------------------------------------|------------------------------------------------|----------------------------------------------|------------------------------------------------|-----------------------|-----------------------|------|
| Result Date 05/06/2025 🔂 Gro | up Members                                     | hip Date                                       | )5/06/2025                                   | 5                                              | Refresh               | Summary               | 🏦 Na |
| Group Filter                 |                                                |                                                | Q                                            |                                                |                       |                       |      |
|                              |                                                |                                                |                                              |                                                | f                     | f                     |      |
| Students                     | KS2 Reading TA<br>Key Stage 2 Validated Result | KS2 Writing TA<br>Key Stage 2 Validated Result | KS2 Maths TA<br>Key Stage 2 Validated Result | KS2 Science TA<br>Key Stage 2 Validated Result | Missing Entries Check | No of Missing Entries |      |
| ABBOTT, Jessica              |                                                |                                                |                                              |                                                |                       |                       |      |
| ABHRA, Shaquib               |                                                |                                                |                                              |                                                |                       |                       |      |
| ACKTON, Charlotte            |                                                |                                                |                                              |                                                |                       |                       |      |
| ALALA, Michael               |                                                |                                                |                                              |                                                |                       |                       |      |
| BENSON, Chantal              |                                                |                                                |                                              |                                                |                       |                       | ]    |
| BHATI, Nadeem                |                                                |                                                |                                              |                                                |                       |                       |      |
| BORDET, Magda                |                                                |                                                |                                              |                                                |                       |                       |      |
| BURROWS, Delphine            |                                                |                                                |                                              |                                                |                       |                       |      |
| CEDRIC-SMITH, Elliott        |                                                |                                                |                                              |                                                |                       |                       |      |
|                              |                                                |                                                |                                              |                                                |                       |                       |      |

# **Reporting to Parents**

- Each Wizard is similar
- Using the Wizard manager, open each one you want to report to parents.
- Click Next until you get to the Individual Report Format Screen.

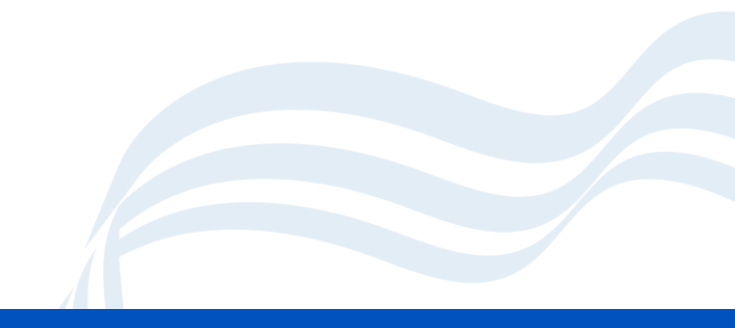

# **Setting Up the Reports**

- Choose the report at the top of the screen.
- Select the specific membership dates for the relevant pupils (i.e. the date range for which pupils were on roll for).
- Select the students at the bottom of the screen which you want to run a report for.

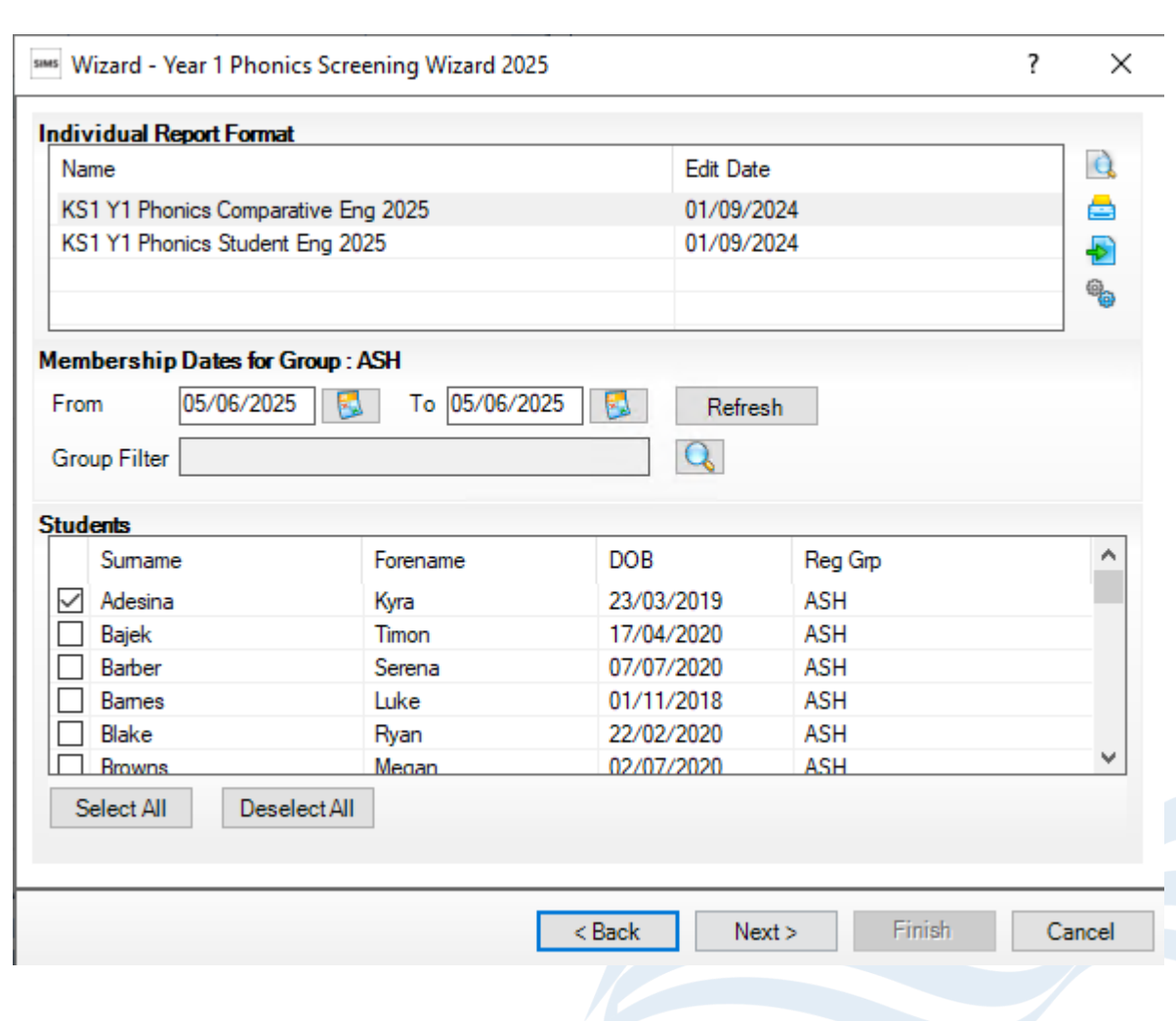

# **Running Reports**

• Use the report buttons to Preview in Word, Print, Export or upload to the SIMS document management server.

| dividual Report Format              |            |   |
|-------------------------------------|------------|---|
| Name                                | Edit Date  | Q |
| KS1 Y1 Phonics Comparative Eng 2025 | 01/09/2024 |   |
| KS1 Y1 Phonics Student Eng 2025     | 01/09/2024 | - |

Membership Dates for Group : ASH

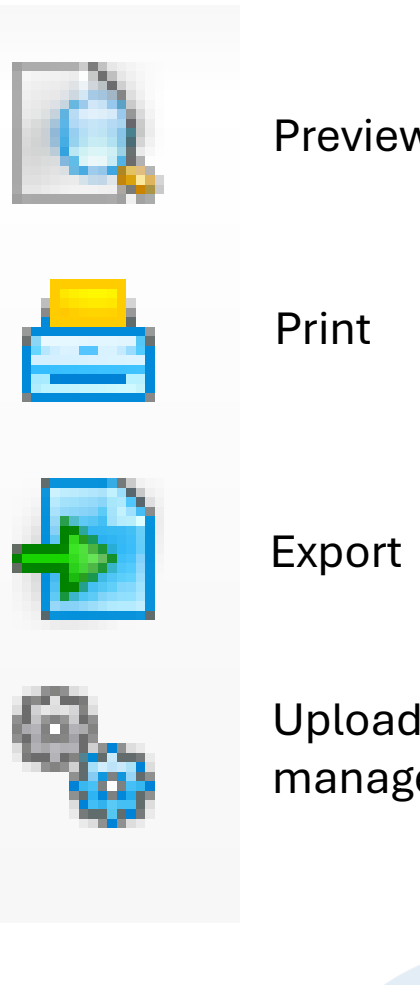

Preview in word

Upload to document management server

#### **Returning data to the LA**

- A guide has been sent to schools on how to export data to the LA using SIMS.
- This is done via a CTF which is sent via Data Locker.
- Please refer to this guide for further information.

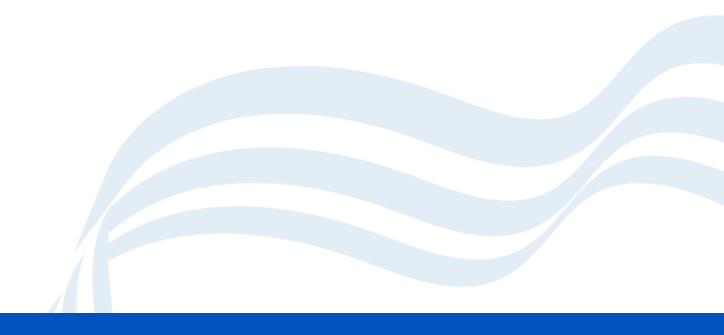

# **Webinar Recordings**

 This webinar will be shared with schools via the SIMS Video Library - <u>https://www.schoolsict.digital/sims</u>

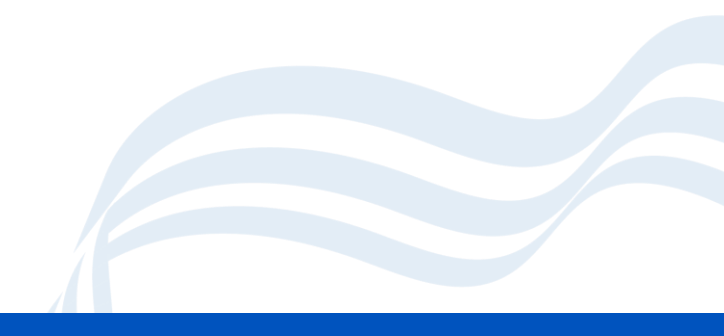

# **And Finally**

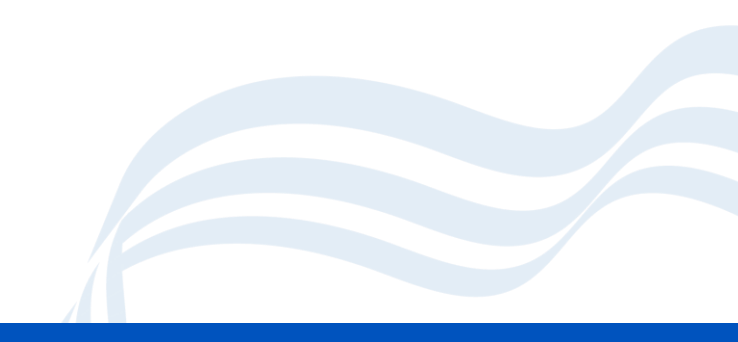

# **Download KS2 Test Results**

- Available from 8 July
- <u>https://www.primaryas</u> <u>sessmentgateway.edu</u> <u>cation.gov.uk/publicac</u> <u>cessproduction/selfser</u> <u>vice/citizenportal/login.</u> <u>htm</u>
- The site will produce a CTF which can be imported into your MIS

| 🕼 GOV.UK                         | Primary Assessment Gateway  |  |
|----------------------------------|-----------------------------|--|
| Standards<br>& Testing<br>Agency |                             |  |
| Primary                          | Assessment Gateway          |  |
|                                  | Sign In Help                |  |
| Sign In                          |                             |  |
| Username (in most case           | ;, this will be your email) |  |
| Password                         |                             |  |
|                                  |                             |  |
| Sign in                          |                             |  |
| I have forgotten my usernar      | 10                          |  |
|                                  |                             |  |

## **Download MTC Results**

- Available from 23 June
- <u>https://pupil.multiplication</u>
   <u>-tables-</u>
   <u>check.service.gov.uk/sig</u>
   <u>n-in</u>
- The site will produce a CTF which can be imported into your MIS.

| 🕸 GOV.UK                         | Multiplication Tables Check |
|----------------------------------|-----------------------------|
| Standards<br>& Testing<br>Agency |                             |
| Sign in                          |                             |
| School password                  |                             |
| PIN                              |                             |
| Sign in 🗲                        |                             |
|                                  |                             |

# **Getting Help**

Email sent by Kevin on 09/05/25

Queries regarding data please call:

- David Woodhouse on 024 7697 1744 for Key Stage 1 and 2
- Lee Carvell on 024 7697 1742 for Early Years Foundation Stage
- Rayna Begum on 024 7697 2076 for Y1/Y2 Phonics Screening
- For System Issues (subscribing schools) Digital Services for Schools and Academies on 024 7678 6620 or email schoolsict@coventry.gov.uk

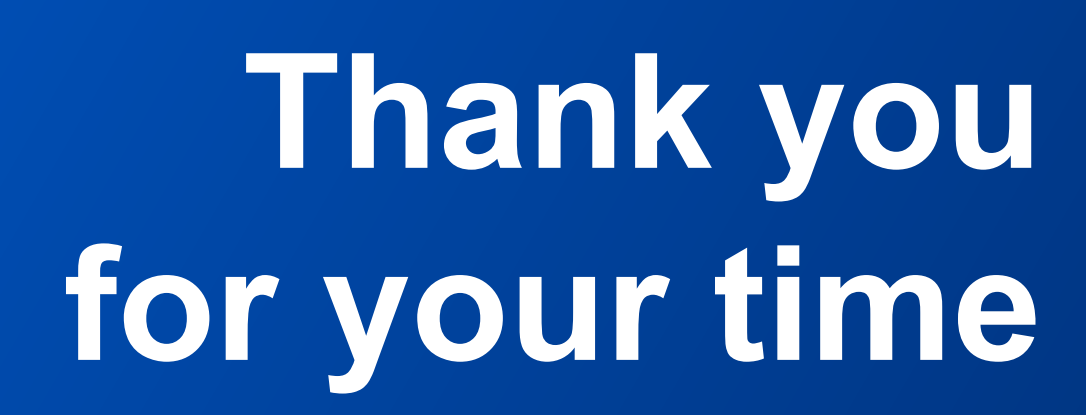

coventry.gov.uk

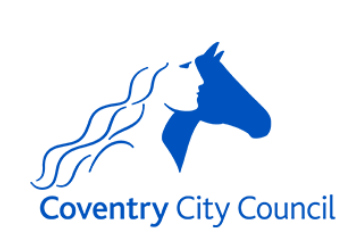